# Fotobearbeitung mit PHOTOFILTRE (Teil 2)

- zu Bürgernetzvortrag am 7.02.2006, Putzbrunn; Autor: Bernd Mielke -

# A. Beschriften von Fotos

### 1. Allgemeines Verfahren

- BILD TEXT oder Symbolschalter
- Für Skalierbarkeit: AUSWAHL EINFÜGEN- UND TEXTPRÄZISIONSAUSWAHL

### 2. Schatten, Gemusterte Schrift

- Register "Effekte" in Dialogfenster BILD - TEXT

### 3. Für individuelle Schrifteffekte

- Benutze Schalter "Umwandlung zur Selektion" in Dialogfenster BILD - TEXT

# B. Arbeiten mit Auswahlen bzw. Masken

### 1. Allgemeines Verfahren

- Erstellung: Mausgesteuert mit Pfeil-Werkzeug
- Auswahlart unten in Werkzeugleiste einstellen (z.B. Lasso)
- Ausnahme: Separates Werkzeug "Zauberstab"
- Entfernung/Ausblendung: ESC-Taste

### 2. Auswahl verändern

- AUSWAHL PRÄZISIONSAUSWAHL
- AUSWAHL MANUELLE EINSTELLUNGEN
- AUSWAHL INVERTIEREN
- Beachte auch: AUSWAHL SEITENVERHÄLTNIS

### 3. Auswahl speichern

- AUSWAHL UMRISS SPEICHERN (... UMRISS LADEN)
- AUSWAHL UMRISS KOPIEREN (... UMRISS EINFÜGEN)
- Externe Selections im Lieferumfang

## 4. Spezielle Auswahlen

- FILTER PHOTOMASQUE (externe Masks im Lieferumfang)
- BILD TRANSPARENZMASKE
- Transparenz: BILD TRANSPARENZFARBE

# C. Herstellen von Fotomontagen

### 1. Allgemeines Verfahren

- a) Vordergrundobjekt in Quellfoto maskieren
- b) BEARBEITEN KOPIEREN
- c) Zielfoto (=Hintergrund) öffnen
- d) BEARBEITEN EINFÜGEN

- e) Objekt mit Maus positionieren
- f) Mit Eingabetaste (RETURN) bestätigen

# 2. Spezielle Funktionen

- BEARBEITEN EINFÜGUNGSARTEN ANFÜGEN
- BEARBEITEN EINFÜGUNGSARTEN MASKE
- Kontextmenü AUSRICHTUNG FREI (bei Einfügeobjekt)

# Fotobearbeitung mit PHOTOFILTRE (Filter)

Übersicht brauchbarer Filter nach Anwendungsbereichen (Verfasser: Bernd Mielke)

# 1. Für die (fortgeschrittene) Fotobearbeitung

- KORREKTUREN INVERS
- FILTER WEICHZEICHNEN
- FILTER SCHÄRFEN
- FILTER RAUSCHEN SCHMUTZ ENTFERNEN
- FILTER FARBE FARBE VERSTÄRKEN
- FILTER BILDEFFEKTE UMGEBUNGSUNSCHÄRFE u.a.
- FILTER DEFORMIEREN PERSPEKTIVE

# 2. Zur Fotoverfremdung: Farbumwandlung

- KORREKTUREN ZWEIFARBIGKEIT
- FILTER GLÄTTEN GRAUTÖNE
- FILTER GLÄTTEN SCHWARZ/WEISS-KOPIE
- KORREKTUREN RGB-KANAL TAUSCHEN
- KORREKTUREN PLAKAT
- KORREKTUREN SCHATTIERUNGSVARIATIONEN
- FILTER FARBE SEPIA
- FILTER ALTERUNGSEFFEKT ALTES FOTO
- FILTER FARBE FÄRBEN
- FILTER FARBE DECKFARBE
- FILTER FARBE SONNENUNTERGANG
- FILTER FARBE NACHTEFFEKT
- FILTER BILDEFFEKTE NEBEL WEISS

## 3. Zur Fotoverfremdung: Hintergrundänderung

- FILTER FARBE VERLAUF
- FILTER TEXTUR
- BEARBEITEN RAHMEN UND FÜLLEN ("Füllmuster")

### 4. Zur Fotoverfremdung: Oberflächenstruktur

- FILTER GLÄTTEN PRÄGUNG
- FILTER GLÄTTEN GIPS-RELIEF
- FILTER DEFORMIEREN SEESPIEGELUNG

## 5. Häufig benutzte Spezialeffekte, u.a.:

- FILTER BILDEFFEKTE VERSCHWIMMEN GAUSS
- FILTER BILDEFFEKTE BEWEGUNGSUNSCHÄRFE
- FILTER RAUSCHEN RAUSCHEN HINZUFÜGEN

Die Wirkung eines benutzten Filters kann man nachträglich über die Menüoption BEARBEITEN – AUSBLENDEN stufenweise abmildern.

In manchen Fällen muss oder sollte man die Farbtiefe im Foto über die Menüoption BILD - MODUS - FARBTIEFE vor einer Filteranwendung ändern (z.B. auf 256 Farben).